## EXTERNAL ACCESS MANAGER

External Access Manager is the Web Navigation system to gain access to register and maintain users within the Rate Management portal. A link will be sent to access the site to register.

Once registered, the user will access the External Access Manager site to login. The user will only be able to view information for their company.

An email will be sent confirming your registration and then you can access the Rate Management portal.

Each provider will select an Administrator (XAM Broker) for their account. The Administrator will be able to register and maintain users within the site.

## Follow these instructions to register for access

A User ID will be sent to the email address of the requester.

The login page allows for User Id or Password retrieval.

| Login            |             |
|------------------|-------------|
| User ID:         |             |
| Password:        |             |
| Login            | Cancel      |
| - Forgot user id | r password? |
|                  |             |
|                  |             |
|                  |             |

| AEP, eXternal                                                                                                | AccessManag                                          | ger     | Welcome:    |        |           | <u>hy /</u> | 2000 Out<br>(?) |
|----------------------------------------------------------------------------------------------------|------------------------------------------------------|---------|-------------|--------|-----------|-------------|-----------------|
|                                                                                                    | Access Rec                                           | luest   |             |        |           |             |                 |
| Request<br>New Access<br>Change Access<br>View<br>Request Status<br>Current Access<br>To Do<br>Pending Tasks | Select an Application:<br>Rate Management Protection | User(s) | Permissions | Review | Submitted |             |                 |

Request access to Rate Management Portal – This is the default. Click Continue.

Complete the following fields to continue the registration process. Click Continue to select access permissions.

|                                  | Access Reque                    | st                        |                       |                           |                     |
|----------------------------------|---------------------------------|---------------------------|-----------------------|---------------------------|---------------------|
|                                  |                                 |                           |                       |                           |                     |
| Request                          | Application                     | User(s)                   | Permissions           | Review                    | Submitted           |
| Remove Access                    |                                 |                           |                       |                           |                     |
| Change Access                    | 🗧 Previous Step                 |                           |                       |                           |                     |
|                                  |                                 |                           |                       |                           | ×                   |
| View                             | Elect Manage                    |                           |                       |                           |                     |
| Request Status                   | Fillet Marine.                  |                           |                       |                           |                     |
| Guirent Access                   | Last Name:                      |                           |                       |                           |                     |
| To Do                            | Email Address:                  |                           |                       |                           |                     |
| Pending Tasks                    | Company:                        |                           |                       |                           |                     |
| 영상 위에 관리하였다.                     |                                 | L                         |                       |                           |                     |
|                                  |                                 |                           |                       |                           |                     |
|                                  |                                 |                           |                       |                           |                     |
|                                  |                                 |                           |                       |                           |                     |
|                                  | A                               | request can have a        | ny number of new or e | xisting users.            |                     |
|                                  | Search Existing Users           | AED Internal users) ellel | Add New User          |                           | arr uite hale as er |
|                                  | Search button to find and add t | hem to this request.      | been registered       | for access using this por | tal.                |
|                                  |                                 |                           | . Cick                | only to Add a New User    |                     |
|                                  | Search Existing                 | Users                     | Add                   | l New User                | )                   |
| 이 동안 소리가 이 물건                    |                                 |                           |                       |                           |                     |
| 그 같아? 아파 나는 것이                   |                                 |                           |                       |                           |                     |
|                                  |                                 |                           |                       |                           |                     |
|                                  |                                 |                           |                       |                           |                     |
| 에 나는 바람이 <sup>20</sup> 14년 1월 1일 | Continue Caros                  | <u>1</u>                  |                       |                           |                     |

**NOTE: CRES** Administrators are able to add additional users by clicking on 'Add New User'

CRES Administrators will need to select XAM Broker and CRES User.

This will grant access to enter rates in the Rate Management portal and register additional users.

|                           | Access Req         | uest                                                     |                                      |                            |           |
|---------------------------|--------------------|----------------------------------------------------------|--------------------------------------|----------------------------|-----------|
| lest<br>Access            | Application        | User(s)                                                  | Permissions                          | Review                     | Submitted |
| nove Access<br>nge Access | 💠 Previous Step    |                                                          |                                      |                            |           |
| uest Status               |                    |                                                          |                                      |                            |           |
| ent Access                | ABC Electric       |                                                          |                                      |                            |           |
| 0<br>ding Tasks           | Rate Manage        | ement Portal - Ne                                        | ew Access                            |                            |           |
|                           | select permissions |                                                          |                                      |                            |           |
|                           | XAM Broker         | - Grants user the ability to<br>its/her company. (Non-AE | o submit requests to add/chan<br>(P) | ge or revoke users to/from | the       |
|                           | AEP BU Adm         | rin - AEP business unit ad                               | ministrators can view create an      | id approve all rates.      |           |
|                           | AEP BU User        | - AEP business unit users                                | can create and view all rates.       |                            |           |
|                           | AEP IT User        | - IT users manage support                                | t activites related to the applic    | ation.                     |           |
|                           | AEP Read O         | nly - AEP users can view a                               | Il rates.                            |                            |           |
|                           | Cres User - C      | res users can view and cr                                | eate rates for their provider o      | nly.]                      |           |
|                           |                    |                                                          |                                      |                            |           |
|                           |                    |                                                          |                                      |                            |           |

Click to continue and add optional note.

|                                                                    | Access Req                                    | uest                                          |             |        |           |
|--------------------------------------------------------------------|-----------------------------------------------|-----------------------------------------------|-------------|--------|-----------|
| Request<br>New Access<br>Remove Access<br>Change Access            | Application                                   | User(s)                                       | Permissions | Review | Submitted |
| View<br>Request Status<br>Current Access<br>To Do<br>Pending Tasks | ABC Electric<br>Rate Manag<br>Permissions: XA | :<br>ement Portal - Ne<br>M Broker, Cres User | ew Access   |        |           |
|                                                                    | Request Comments (Opt                         | ional):                                       |             |        | <u>A</u>  |
|                                                                    | Submit g                                      | ancel                                         |             |        |           |

A message will display 'Request Submitted'. An AEP Administrator will need to approve the request.

| AEP e×ternal                             | AccessManag | ger                        | Welcome:                           |                        |           |  |  |
|------------------------------------------|-------------|----------------------------|------------------------------------|------------------------|-----------|--|--|
|                                          | Access Req  | uest                       |                                    |                        |           |  |  |
| Request<br>New Access                    | Application | User(s)                    | Permissions                        | Review                 | Submitted |  |  |
| Change Access                            |             | R                          | equest Submitted                   |                        |           |  |  |
| Request Status<br>Current Access         |             |                            | X                                  |                        |           |  |  |
| To Do<br>Pending Tasks                   |             | Your request has been subr | nitted. Please note the request nu | mber for your records. |           |  |  |
|                                          |             | ĸe                         | View Pending Requests              |                        |           |  |  |
|                                          |             |                            |                                    |                        |           |  |  |
| American Stechric Power - Copyright 2011 |             |                            |                                    |                        |           |  |  |
|                                          | Submit C    | ancel                      |                                    |                        |           |  |  |

An approved access email will be sent back to the requestor to set up a new password. Click on the link.

| eXternal AccessManager                                                                                                    |
|----------------------------------------------------------------------------------------------------|
| XAM Account Created                                                                                                    |
| A new XAM account has been successfully created for you to access Rate<br>Management Portal. Your new user id is displayed below. In order to complete your<br>registration please click the link to setup a new password. |
| UserId                                                                                                    |
| Click here to access XAM                                                                                                    |
| American Electric Power - Copyright 2011                                                                                                    |

Once a password is established, click on submit button.

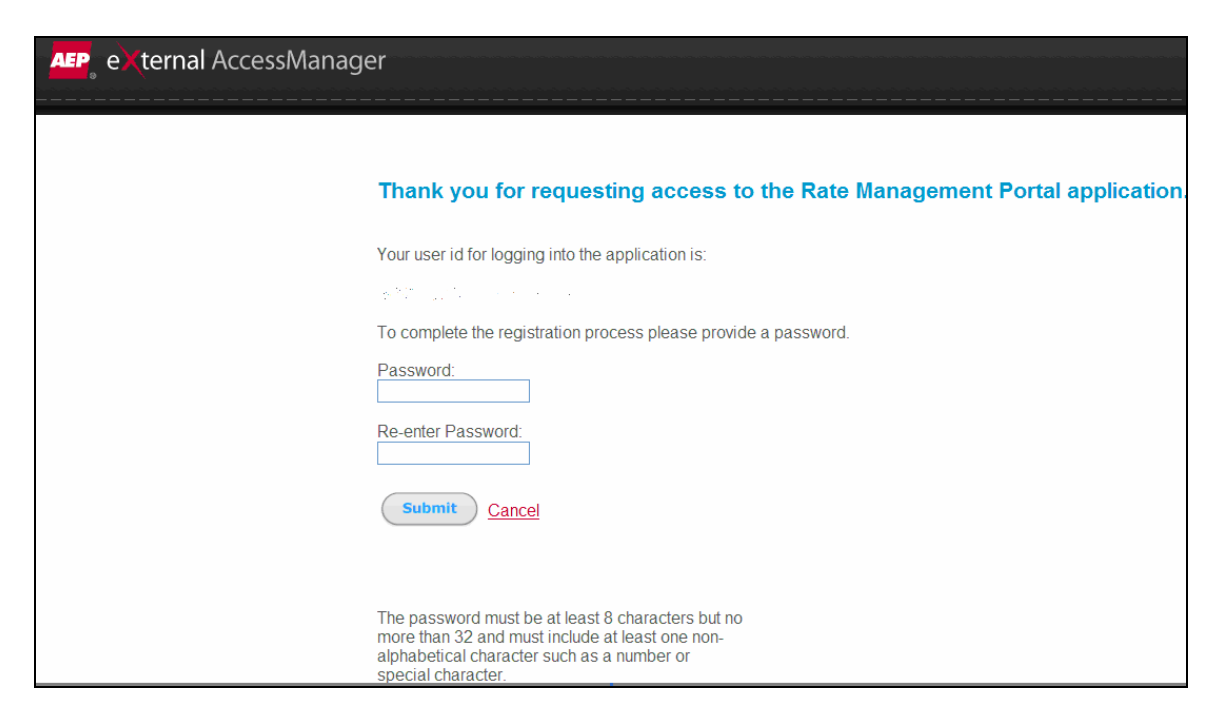

After receiving the message that the registration is complete, click on the 'Rate Management Portal' link to begin entering rates.

| external AccessManager                                                          |  |  |  |  |  |
|---------------------------------------------------------------------------------|--|--|--|--|--|
| Registration Complete                                                           |  |  |  |  |  |
| Registration complete                                                           |  |  |  |  |  |
|                                                                                 |  |  |  |  |  |
|                                                                                 |  |  |  |  |  |
| Please use the following link to access the Rate Management Portal Application. |  |  |  |  |  |
|                                                                                 |  |  |  |  |  |
|                                                                                 |  |  |  |  |  |
|                                                                                 |  |  |  |  |  |
|                                                                                 |  |  |  |  |  |
|                                                                                 |  |  |  |  |  |
|                                                                                 |  |  |  |  |  |
|                                                                                 |  |  |  |  |  |

NOTE: For instructions on how to enter rates, see the instruction for the Rate Management Portal.

## To revoke a users access

## Click on Remove Access

| ▲ e × ternal                             | AccessManag           | jer                                                              | Welcome                                                                              | •                                          |           |
|------------------------------------------|-----------------------|------------------------------------------------------------------|--------------------------------------------------------------------------------------|--------------------------------------------|-----------|
|                                          | Access R              | equest                                                           |                                                                                      |                                            |           |
| Request<br>New Access                    | Application           | User(s)                                                          | Permissions                                                                          | Review                                     | Submitted |
| Remove Access<br>Change Access           | Select an Application | on:<br>Portal 🌱                                                  |                                                                                      |                                            |           |
| View<br>Request Status<br>Current Access | Continue C            | <u>ancel</u>                                                     |                                                                                      |                                            |           |
|                                          |                       | Submit                                                           | Cancel                                                                               |                                            |           |
|                                          |                       | The password<br>more than 32<br>alphabetical of<br>special chara | d must be at least 8 ch<br>and must include at le<br>character such as a nu<br>cter. | aracters but no<br>ast one non-<br>mber or |           |

A list of users will display. Click on the 'X' to delete access.

| ▲ e Xternal                                             | AccessManager               | Welcome:              |         |
|---------------------------------------------------------|-----------------------------|-----------------------|---------|
| Request<br>New Access<br>Remove Access<br>Change Access | Current Access ABC Electric |                       |         |
| View                                                    | Application                 | Permissions           | Actions |
| Request Status<br>Current Access                        | Rate Management Portal      | XAM Broker, Cres User | × Ø     |

Note: Only the users associated to that provider can be viewed.

external AccessManager Welcome: Access Request Application User(s) Permissions Review New Access Remove Access 🗧 Previous Step Change Access View Request Status Current Access ABC Electric Rate Management Portal - Revoke Access Permissions: XAM Broker, Cres User Request Comments (Optional): uit Cancel

A 'Request Submitted' message will display.

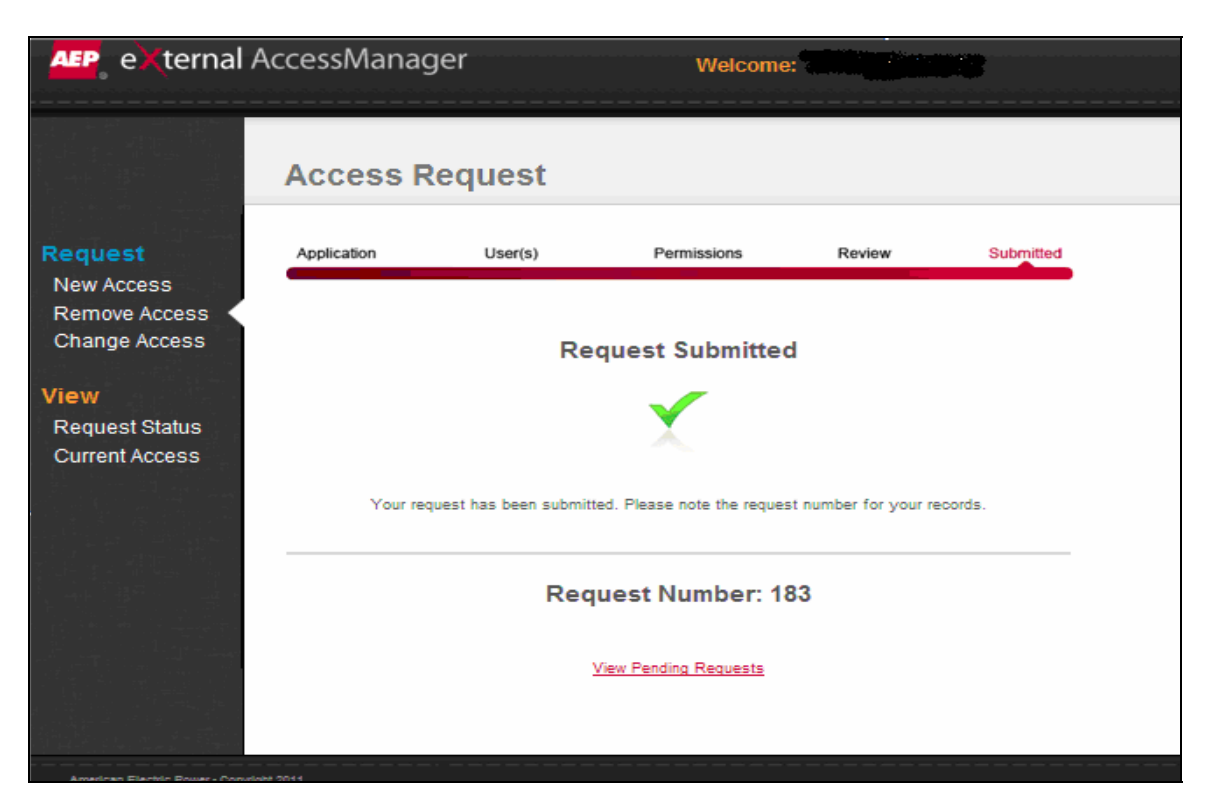

Enter Comments (Optional) and click on Submit.

|                                              | .ccessManager          | V                             | Velcome:                     |                          |                    |   |
|----------------------------------------------|------------------------|-------------------------------|------------------------------|--------------------------|--------------------|---|
|                                              | Request Status         |                               |                              |                          |                    |   |
| equest                                       |                        |                               |                              |                          | Show: All          | * |
| New Access<br>Remove Access<br>Change Access | <u>30 Days</u>         | <u>90 Days</u>   <u>6 Mor</u> | <u>nths   1 Year   2 Yea</u> | r <u>s   3 Years</u>   4 | <u>i years</u>     |   |
| lew<br>Request Status                        | Application            | Submitted By                  | Submitted Date               | Request Status           | Request #          |   |
| Current Access                               | Rate Management Portal | 0                             | 12/15/2011 2:06:18 PM        | Pending Approval         | <u>183</u> 🗙       |   |
|                                              | Total Rows: 1          |                               |                              | PREV                     | Page 1 💟 of 1 NEXT |   |

Click on View Pending Requests to cancel request.

A message will display 'Are you sure you wish to cancel this request?'

| ▲ e×ternal Ac                                | cessManager            | Welcome:                                                                    |
|----------------------------------------------|------------------------|-----------------------------------------------------------------------------|
|                                              | Request Status         |                                                                             |
| Request                                      |                        | Show. All                                                                   |
| New Access<br>Remove Access<br>Change Access | 30 Days                | <u>90 Davs   8 Months   1 Year   2 Years   3 Years   4 years  </u>          |
| View<br>Request Status                       | Application Su         | ubmitted By Submitted Date Request Status Request #                         |
| Current Access                               | Rate Management Portal | 12/15/2011 2:06:18 PM Pending Approval 183                                  |
|                                              | Total Rows: 1          | PREV Page 1 v of 1 NEXT                                                     |
|                                              |                        | Message from webpage                                                        |
|                                              |                        | Are you sure you wish to cancel this request? This action cannot be undone. |
|                                              |                        | OK Cancel                                                                   |
| American Electric Power - Copyright 20       | 311                    |                                                                             |

Note: All requests must also be approved by the AEP Administrator. Modifications can be made if approval has not been done.